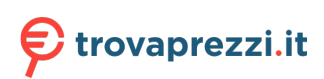

Questo manuale d'istruzione è fornito da trovaprezzi.it. Scopri tutte le offerte per Vultech UPS Server Series Rev 2.4 1000VA o cerca il tuo prodotto tra le migliori offerte di Gruppi di Continuità

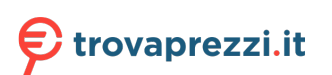

Questo manuale d'istruzione è fornito da trovaprezzi.it. Scopri tutte le offerte per Vultech GS-3KVAS Rev. 2.4 o cerca il tuo prodotto tra le migliori offerte di Gruppi di Continuità

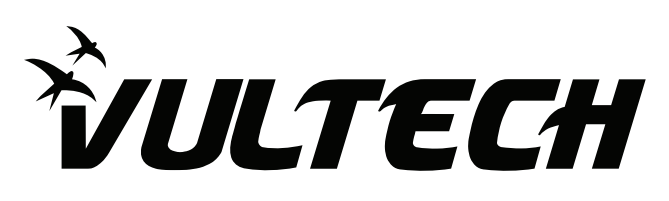

# **VULTECH POWER MANAGER**

Power Manager è utilizzato per monitorare lo stato in tempo reale dell'UPS.

Grazie a questo software è possibile accedere a una serie di funzioni, di seguito illustrate. Utile per monitorare le attuali condizioni dell'alimentazione.

Funzioni del software

- Accede all'UPS e ne monitora lo stato delle batterie, il funzionamento elettrico dell'inverter, il bypass, l'autotest e varie condizioni di lavoro.
- Notifica a video e con un allarme sonoro la mancanza di corrente.
- Notifica a video e con un allarme sonoro il corretto funzionamento dell'UPS.
- Invia automaticamente un allarme via e-mail alla casella postale impostata.
- Invia automaticamente messaggio di allarme tramite il modulo GSM al telefono impostato.
- Registra le attività dell'UPS e permette all'utente di controllare la cronologia degli eventi per query.
- Funzione costante in background; monitoraggio automatico e costante delle funzioni dell'UPS.
- Interfaccia utente intuitiva, facile per l'installazione e l'utilizzo.

# INSTALLAZIONE

- Inserire il CD del software nel PC.
- Aprire il file Setup.exe, digitare il numero di serie riportato sulla copertina del CD. (Figura 1.1).
- Selezionare il percorso di installazione predefinito (Figura 2.1).
- Completato il riconoscimento, confermare cliccando sul tasto Fine, il software si avvierà in automatico (Figura 3.1).

| 🛃 Installazione di PowerManagerll                         |                   | - 🗆 ×     |
|-----------------------------------------------------------|-------------------|-----------|
| Informazioni utente<br>Inserire le seguenti informazioni. |                   |           |
| Nome:                                                     |                   |           |
| Utente Windows                                            |                   |           |
| Società:                                                  |                   |           |
| VulTech                                                   |                   |           |
| Numero di serie:                                          |                   |           |
| 12345                                                     |                   |           |
|                                                           |                   |           |
|                                                           |                   |           |
|                                                           |                   |           |
|                                                           |                   |           |
|                                                           |                   |           |
|                                                           | < Indietro Avanti | > Annulla |

Figura 1.1

## INSTALLAZIONE

| 🔀 Installazione di PowerManagerll                                                     | _       |         |  |
|---------------------------------------------------------------------------------------|---------|---------|--|
| Selezione della cartella di installazione<br>Dove si vuole installare PowerManagerII? |         | Ð       |  |
| PowerManagerII sarà installato nella seguente cartella.                               |         |         |  |
| Per continuare, premere Avanti. Per scegliere un'altra cartella, premere Sfoglia.     |         |         |  |
| C:\Program Files (x86)\Richcomm\PowerManagerII                                        | Sfoglia | a       |  |
| Sono richiesti almeno 10,4 MB di spazio sul disco.                                    |         |         |  |
|                                                                                       |         |         |  |
| < Indietro Avanti >                                                                   |         | Annulla |  |

Figura 2.1

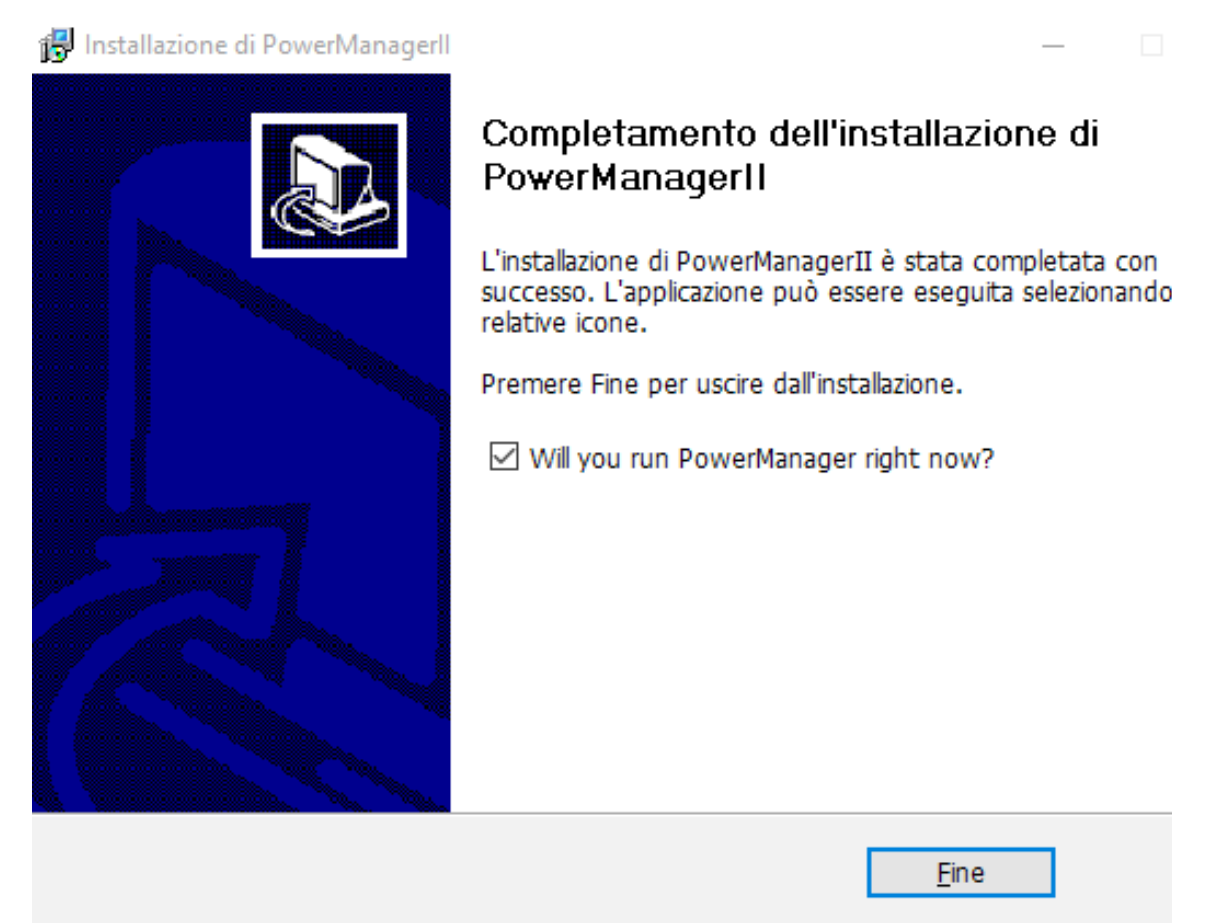

Figura 3.1

#### POWER MANAGER

- Collegare l'UPS al PC tramite il cavo USB in dotazione.
- Attendere l'installazione dei driver, il riconoscimento del dispositivo sarà automatico.
- Un pallino di colore verde, visibile nell'angolo basso del software, segnalerà l'avvenuta connessione tra l'UPS e il PC (Figura 2.1). Nel caso in cui la connessione tra i 2 dispositivi non fosse avvenuta, il pallino sarà di colore rosso (Figura 2.2).

Si consiglia, quindi, di scollegare il cavo USB e ricollegarlo ai dispositivi per ripetere la procedura.

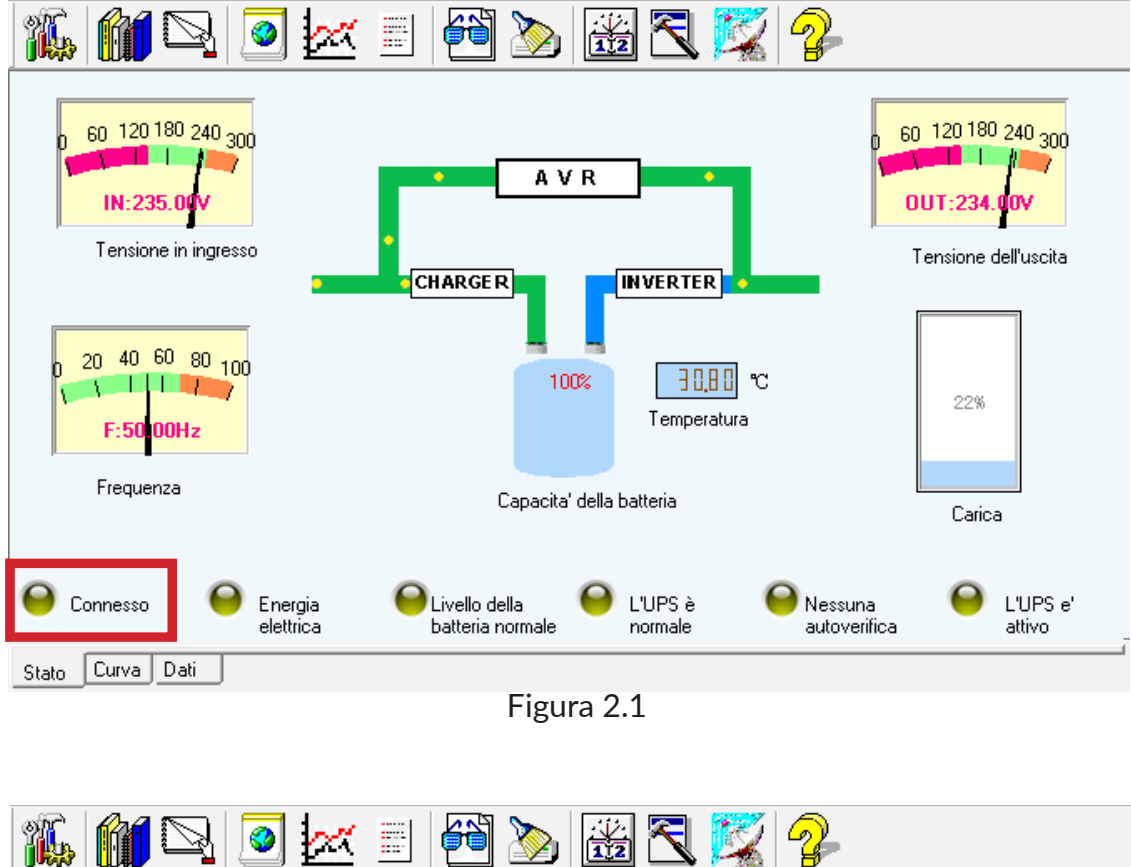

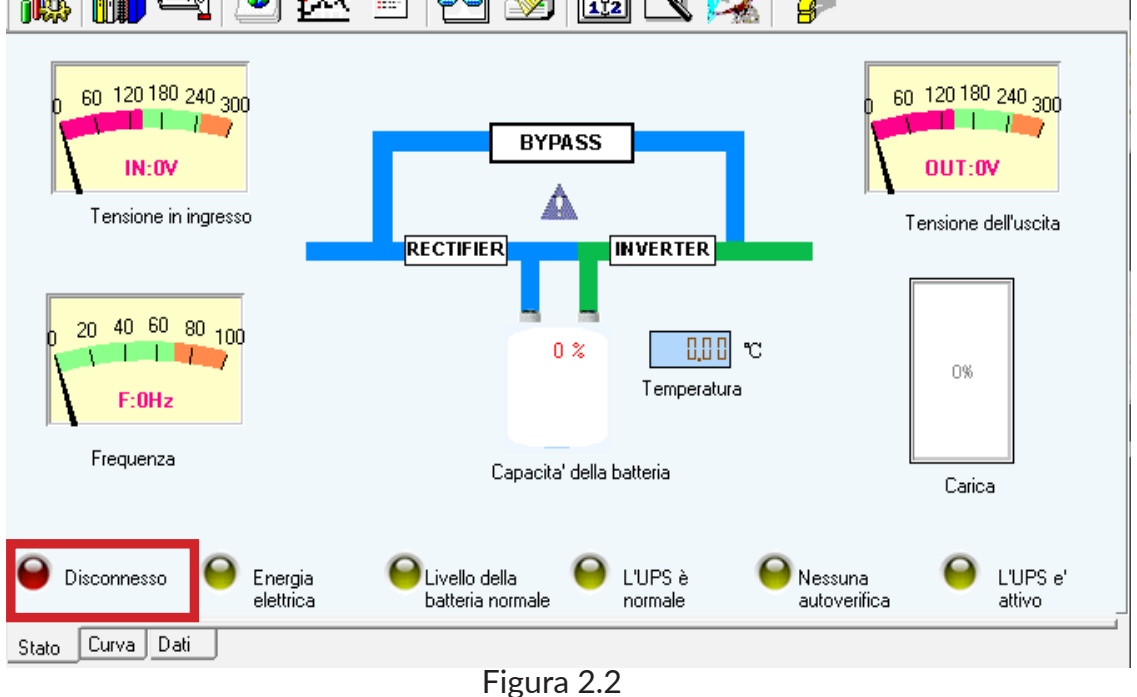

#### PREFERENZE

Per accedere alle impostazioni relative al collegamento dell'UPS col PC, aprire il menù Sistema e fare clic su Preferenze.

Selezionare il tipo di collegamento desiderato:

- Monitoraggio locale tramite cavo USB e porta seriale (opzione disponibile solo per gli UPS appartenenti alla serie Server)
- Monitoraggio remoto tramite inserimento dell'indirizzo IP (Figura 3.1)
- **NOTA**: L'UPS non può essere monitorato da un computer remoto se si sceglie di utilizzare la porta seriale.

| 💀 PowerManager: Auto                                                                                                    | – 🗆 🗙                               |  |  |  |
|----------------------------------------------------------------------------------------------------|-------------------------------------|--|--|--|
| Sistema(S) Vista(V) Controllo(C) Aiuto(H)                                                                                                    |                                     |  |  |  |
| j 🌇 🎯 🖂 📄 🚰 🍉 🚟 🏹 🤣                                                                                                    |                                     |  |  |  |
| 0 60 120 180 240 Opzioni di installazione del sistema X                                                                                                    | ) 120 180 240 300                   |  |  |  |
| IN:235.00V<br>Tensione in ingre OUPS Locale AUTO  Test in corso                                                                                                    | IUT:234.00V<br>Tensione dell'uscita |  |  |  |
| Autorizzazione:<br>C 20 40 60 80 1<br>C 20 40 60 80 1<br>C 20 40 80 1<br>C 20 40 80 1<br>C 20 40 80 1<br>C 20 40 80 1<br>C 20 40 80 1<br>C 20 40 80 1<br>C 20 40 80 1<br>C 20 40 80 1<br>C 20 40 80 1<br>C 20 40 80 1<br>C 20 40 80 1<br>C 20 40 80 1<br>C 20 40 80 1<br>C 20 40 80 1<br>C 20 40 80 1<br>C 20 40 80 1<br>C 20 40 80 1<br>C 20 40 1<br>C 20 40 1<br>C | 236                                 |  |  |  |
| F:4900Hz C UPS remoto                                                                                                    | La Se 19                            |  |  |  |
| Frequenza     IP:     IP:     IP:     IP:     IP:     IP:     IP:       Autorizzazione:     richcomm                                                                                                    | Carica                              |  |  |  |
| Connesso                                                                                                    | L'UPS e'<br>attivo                  |  |  |  |
| Stato     Curva     Dati       Tempo     Conferma     Cancella                                                                                                    | -                                   |  |  |  |
| Figura 3.1                                                                                                    |                                     |  |  |  |

## **OPZIONI DI ARRESTO**

Questa sezione permette di impostare l'UPS in modo tale da non perdere il lavoro svolto al PC. Il dispositivo, infatti, può essere impostato per effettuare il salvataggio dei dati relativi ai file aperti.

Il salvataggio avviene quando l'UPS entra in funzione in seguito all'arresto dell'alimentazione elettrica.

È inoltre possibile impostare un timer di spegnimento dell'UPS e un eventuale programma da avviare prima dello spegnimento (Figura 4.1).

| 💀 PowerManager: Auto                                                                                                    |                                                       |                    | $\times$ |
|----------------------------------------------------------------------------------------------------|-------------------------------------------------------|--------------------|----------|
| Sistema(S) Vista(V) Controllo(C) Aiuto(H)                                                                                                    |                                                       |                    |          |
| 116   116   127   128   128   128   128   128   128   128   128   128   128   128   128   128   128   128   128   128   128   128   128   128   128   128   128   128   128   128   128   128   128   128   128   128   128   128   128   128   128   128   128   128   128   128   128   128   128   128   128   128   128   128   128   128   128   128   128   128   128   128   128   128   128   128   128   128   128   128   128   128   128   128   128   128   128   128   128   128   128   128   128   128   128   128   128   128   128   128   128   128   128   128   128   128   128   128   128   128   128   128   128   128   128   128   128   128   128   128   128   128   128   128   128   128   128   128   128   128   128   128   128   128   128   128   128   128   128   128   128   128   128   128   128   128   128   128   128   128   128   128   128   128   128   128   128   128   128   128   128   128   128   128   128   128   128   128   128   128   128   128   128   128   128   128   128   128   128   128   128   128   128   128   128   128   128   128   128   128   128   128   128   128   128   128   128   128   128   128   128   128   128   128   128   128   128   128   128   128   128   128   128   128   128   128   128   128   128   128   128   128   128   128   128   128   128   128   128   128   128   128   128   128   128   128   128   128   128   128   128   128   128   128   128   128   128   128   128   128   128   128   128   128   128   128   128   128   128   128   128   128   128   128   128   128   128   128   128   128   128   128   128   128   128   128   128   128   128   128   128   128   128   128   128   128   128   128   128   128   128   128   128   128   128   128   128   128   128   128   128   128   128   128   128   128   128   128   128   128   128   128   128   128   128   128   128   128   128   128   128   128   128   128   128   128   128   128   128   128   128   128   128   128   128   128   128   128   128   128   128   128   128   128   128   128   128   128   128   128   128 |                                                       |                    |          |
| 60 120 180 240   Preferenze Opzioni di installazione del sistema   Preferenze Opzioni di arresto sistema   Elaborazione di crisi Opzioni di salv   Tensione in ingre   20 40   60 80   50 100   20 40   60 80   F:50   Frequenza         Opzioni di installazione del sistema Elaborazione di crisi Opzioni di salv       Salva i file automaticamente       Spegni UPS Spegni UPS dopo       Origramma opzionale da eseguire prima della chiusura del sistema operativo       Programma opzionale da eseguire prima della chiusura del sistema       Soglia                                                                                                    | ) 120 180<br>IUT:234.<br>Tensione of<br>22%<br>Carice | dell'uscita        |          |
| Connesso Connesso Stato Curva Dati                                                                                                    | •                                                     | L'UPS e'<br>attivo |          |
| Tempo Conferma Cancella                                                                                                    |                                                       |                    |          |

Figura 4.1

# ELEBORAZIONE DI CRISI

Accedere al menù "Sistema" e fare clic su "Elaborazione di crisi" per impostare alcune funzioni avanzate relative all'arresto del sistema.

Attraverso il software, infatti, è possibile decidere di spegnare il PC al verificarsi di alcune circostanze.

Ad esempio, si potrà decidere di spegnere il PC nel caso in cui l'UPS dovesse raggiungere una certa temperatura e, quindi, surriscaldarsi (Figura 5.1).

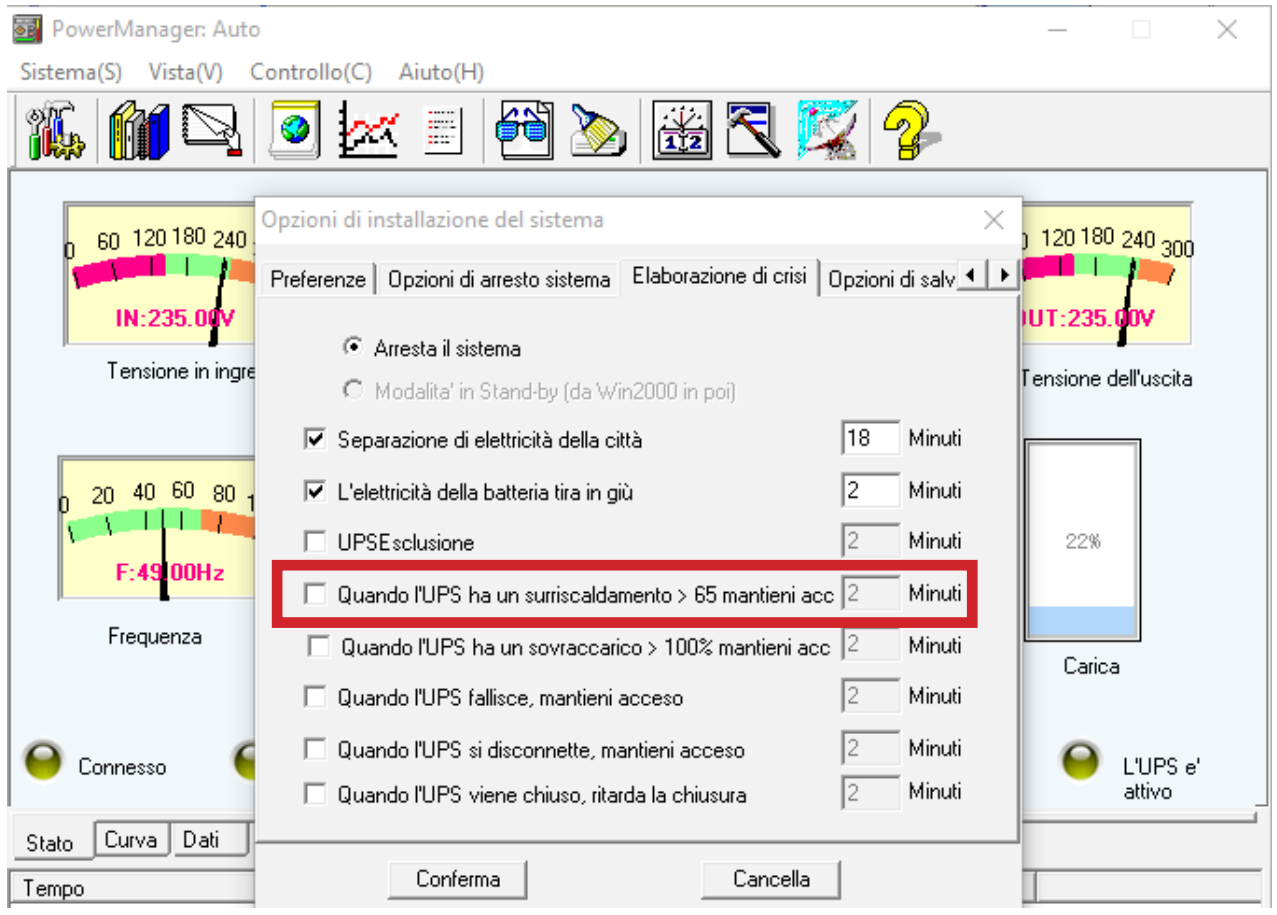

Figura 5.1

# OPZIONE DI SALVATAGGIO PER L'ARCHIVIO DATI

Accedere al menù "Sistema" e fare clic su "Opzione di salvataggio per l'archivio dati".

In questa sezione è possibile memorizzare la cronologia degli eventi dell'UPS per un certo numero di secondi da impostare (Figura 6.1).

| 🐻 PowerManager: Auto                                                                            |                                                                                                    | – 🗆 X                |
|-------------------------------------------------------------------------------------------------|----------------------------------------------------------------------------------------------------|----------------------|
| Sistema(S) Vista(V) (                                                                           | Controllo(C) Aiuto(H)                                                                                                    |                      |
| <b>16. 161</b> 🔍                                                                                | 🧕 🚾 🗏 🚰 🍉 🚟 🏹 🤗                                                                                                    | -                    |
| 0 60 120 180 240<br>IN:235.00<br>Tensione in ingre<br>0 20 40 60 80 1<br>F:50100Hz<br>Frequenza | Opzioni di installazione del sistema  Elaborazione di crisi Opzioni di salvataggio per l'archivio dati  Memorizza la cronologia dell'UPS Intervallo: 300 Secondi | Tensione dell'uscita |
| Connesso<br>Stato Curva Dati<br>Tempo                                                           | Conferma                                                                                                    | L'UPS e'<br>attivo   |

Figura 6.1